## Add an NDI® Camera to ZowieKBD

Before adding an NDI camera, please make sure that NDI is activated on the keyboard. Go to page 27 to see how to activate NDI.

## Method 1: Search for NDI cameras (Recommended)

Click and select NDI protocol to search.

|        |            |        | NDIDISCOVELY           |                       |        |
|--------|------------|--------|------------------------|-----------------------|--------|
|        |            | 1      | HD CAMERA (NDI ···     | 192.168.1.88:5961     | ÷.     |
| SEARCH | Sony VISCA | 2      | ✓ KEYBOARD ···         | 192.168.1.125:596     | 1 Cam5 |
|        |            | з      | ✓ KEYBOARD ···         | 192.168.1.103:596     | 1 Cam6 |
|        | ONVIF      | 4      | ZOWIEPTZ (ZowiePTZ-000 | 01) 192.168.1.23:5961 | Cam7   |
|        | NDI®       | 5      | ZOWIEPTZ (ZowiePTZ-661 | 38) 192.168.1.138:596 | 1 Cam8 |
|        |            | 6      | ZOWIEPTZ ···           | 192.168.1.131:596     | 1 Cam9 |
|        |            | с.<br> | Add Ch                 | d Check All Sea       |        |

After the search is completed, use the up, down and top button of the joystick to select the camera to add. A "  $\sqrt{}$  " sign will appear in front of the selected camera .

Use the left, right and top button of the joystick to operate Add/Check All/Search below.

## Method 2: Manually add NDI camera

Click (100) to add manually or click (100) -> Device Management->CAM List->Add to add manually.

Use the up, down and top buttons of the joystick to move the cursor and modify the parameters.

|          | Add Camera                    |        |
|----------|-------------------------------|--------|
| Name     | Camera                        | >      |
| Туре     | NDI®                          | $\sim$ |
| Cam      | Auto                          | $\sim$ |
| NDI Name | IERA (NDI HX2, 192.168.1.205) | >      |
| IP Addr  | 192.168.1.205:5961            | >      |
|          |                               | 1      |
| url      | 192.168.1.205:5961            | >      |

Select the type as NDI, and the Cam number can be specified or automatically assigned in the order of addition.

Enter the NDI Name, and make sure that the entered NDI name is correct. Even missing or adding spaces will cause the manual addition of NDI to fail.

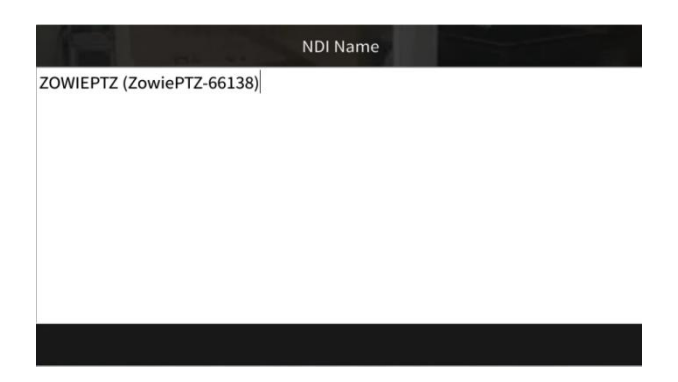

Users can first open the NDI monitor of NDI Tool to view the actual NDI name.

NDI - ZOWIEPTZ (ZowiePTZ-66138)

Enter the IP address and URL of the NDI source. The default NDI port number is 5961. Click ADD to complete the addition.

## Tips:

1. Users also can click (SETUP)->Device Management->Search and select NDI protocol to search.

SELECT

2. Users can also use P/T SPEED knob

Toomspeed to operate Add/Check All/Search below.